#### إضافة مقطع Adding Section

من الأشياء الجديدة التي أضيفت الى برنامج العرض التقديمي Power Point في الأصدار 2010 لتنظيم الشرائح في العرض التقديمي إضافة المقطع ويتم ذلك بالذهاب الى تبويب الصفحة الرئيسية Home ومنه الى مجموعة الشرائح Slides وفيها ننقر على المقطع معن ومن القائمة المنسدلة نختار إضافة مقطع Add Section. وبعد إنشاء المقطع يمكن تغيير الأسم الأفتراضي بالضغط عليه بوساطة الزر الأيمن للفأرة ومن القائمة المنسدلة نختار إعادة تسمية المقطع Rename Section حيث يتم وضع الأسم المناسب للمقطع كما في الشر

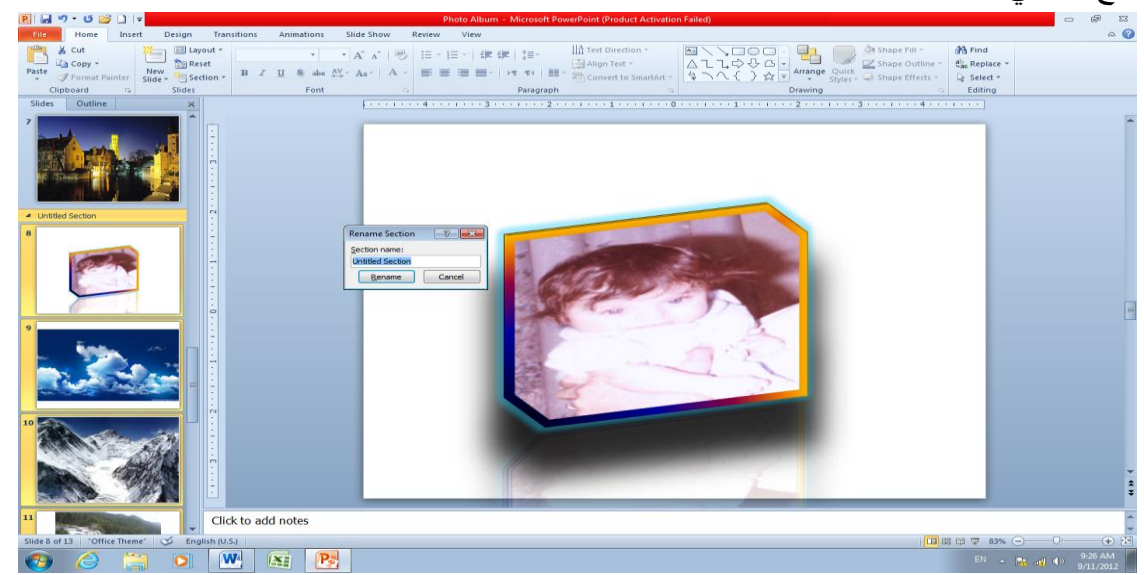

نشاء العميكين من المقاطع للعرض التقديمي حسب محتويات فلك يمكن الأستعانة بالأوامر الموجودة في القائمة المنسدلة للمقطع Section للتحكم في المقاطع وتغيير مواقعها وإخفاؤها وإظهار ها الخ .

إذا كان النص محددا يمكن معاينة التغييرات التي تحصل عليه عند إنتقال مؤشر الفأرة بين عناوين الخطوط

2. عندما يستقر الرأي على أحد أنواع الخطوط ننقر إسمه فيتغير نوع الخط في النص الى نوع الخط الذي تم إختياره وعند ذاك تنغلق القائمة المنسدلة .

3. يمكن التحكم بحجم الخط عن طريق تظليل النص والنقر على مربع حجم النص يستقطه قائمة. بحجوم النص يمكن إختيار الحجم المطلوب منها . يمكن تظليل الحجم الموجود في هذه الأيقونة 🗾 وكتابة الحجم المطلوب فيها مباشرة . .4 يمكن إستخدام أيقونة تكبير الخط Grow font وأيقونة تصغير الخط Shrink font .5 ضمن مجموعة الخط 6. يمكن إستخدام أيقونة لون الخط Font color 💽 لتغيير لون الخط وأيقونة لون خلفية الورقة Fill color 📂 لتغيير لون خلفية الشريحة أو الشرائح المحددة . يمكن أستخدام مجموعة الأيقونات 🗾 🗷 حيث إن 🔳 مختصر لكلمة Bold التي تعنى واسع 7 أو عريض و 🗾 مختصر لكلمة Italic التي تعني مائل و 🗾 مختصر لكلم\_\_\_\_\_ة Underline التي تعنى وضع خط من الأسفل. يمكن إستخدام الأيقونة 🝙 لوضع ظل للنص المحدد . .8 9. 🛛 يمكن إستخدام أيقونة تغيير الحالة Change Case \overline التطبيق مجموعة من الأحتمالات على حالة الأحرف في اللغة الأنكليزية 10. يمكن إستخدام أيقونة رفع جميع التنسيقات Clear All Formatting 🖻 لأعادة الشريحة الى الحالة الأفتر اضبة بدون التنسيقات 11. 🛛 يمكن إستخدام آيقونة التباعد بين الأحرف Character Spacing 🚁 لتغيير المسافات بين الأحرف في اللغة الأنكليزية . 12. يمكن إستخدام أيقونة التسطير Strike through 🐱 لوضع خط في منتصف العبارة المكتوبة . 13. يمكن الضغط على السهم الموجود في الزاوية السفلي اليمني من مجموعة الخط فتفتح لنا نافذة الخط Font حيث يمكن من خلالها إجراء التنسيقات المذكورة أعلاه وبعض التنسيقات الأضافية الأخرى على الخط

3. من تبويب تنسبق Format الموجود ضمن تبويب أدوات الرسم Drawing tools نذهب الى مجموعة الأنماط Word Art Styles وفيها ننقر تأثيرات النص Text Effects كما في الشـــــكل .

ى :

4. في القائمة المنسدلة في الشكل أعلاه عند الأشارة الى الظل Shadow تنفتح القائمة المنسدلة الفرعية الخاصة بالظلال التي يمكنختيارمن نوخلالهالظل المطلوب كما يمكن النقر فوق خيارات الظل Shadow Options للحصول على خيارات إضافية للظلال . 5. كذلك الحال عند الأشارة الى الأنعكاس Reflection والتوهج Glow والحواف الناعمة Bevel والأستدارة ثلاثية الأبعاد DRotation والتحويل في تشكيلات النص Transform التي من الممكن إستعراضها ومشاهدة تأثيرها على النص .

#### تلوين النص Adding Color To The Text

يمكن تلوين النص الموجود في الشريحة كما يأتــــ

izec النص المطلوب تلوينه

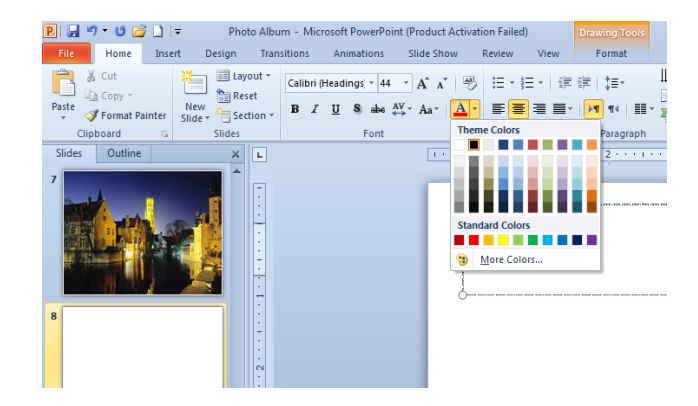

المحاذاة Alignment

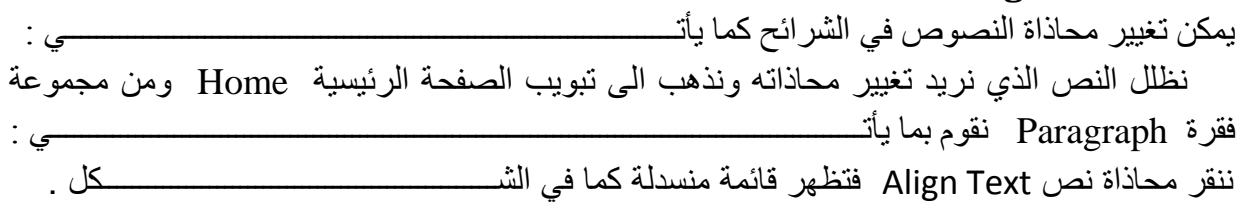

| ailed)                                     | Drawing Tools |                |
|--------------------------------------------|---------------|----------------|
| Review View                                | Format        |                |
| E * E *   读读 ↓ #*<br>王 吾 書 ■ *   M 14   #* |               | Align Text     |
|                                            | Tutugruph     | <u>I</u> OP    |
|                                            |               | <u>B</u> ottom |
|                                            |               | More Options   |

في هذه القائمة عند : أ- النقر على أعلى Top تتم محاذاة النص الى أعلى مربع النص .

ب- النقر على منتصف Middle تتم محاذاة النص الى منتصف مربع النص .

ت- النقر على أسفل Bottom تتم محاذاة النص الى أسفل مربع النص .

ث- النقر على محاذاة الى اليمين 🔳 Align Right لمحاذاة النص الى اليمين .

ج- النقر على التوسيط ≡ Center لتوسيط النص في المنتصف . ح- النقر على محاذاة الى اليسار ≡ Align Left لمحاذاة النص الى اليسار . خ- النقر على ضبط ₪ Justify لضبط النص في مستوى واحد من الأتجاهين . د- النقر على تباعد الأسطر Line Spacing لتغيير المسافة بين الأسطر في الشريحة .

إعداد الشرائح Slides Setup لتحديد حجم الشرائح المطبوعة وإتجاهها في العرض التقديمي نقوم بما يأتــــــــــــــــي : 1. بالذهاب الى تبويب تصميم Design ومنه الى مجموعة إعداد الصفحة Page setup ننقر إعداد الصفحة Page setup كما في الشـــــــكل .

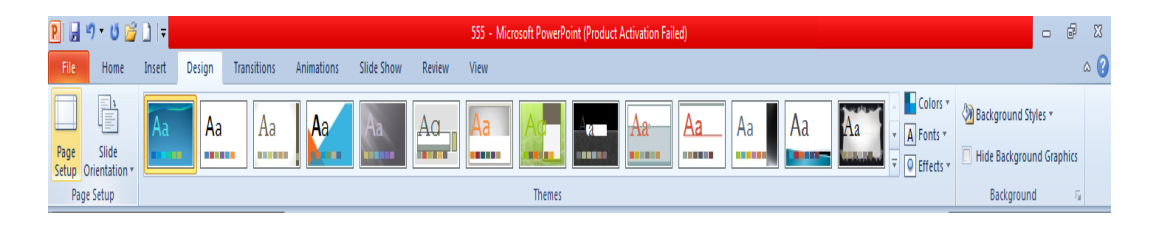

- تظهر نافذة إعداد الصفحة كما في الش \_\_كل . .2 Page Setup Slides sized for: Orientation OK On-screen Show (4:3) Slides A Ortrait Width: Height: 7.5 🔶 Inches otes, handouts & outlin A Ortrait Number slides from: 3. ننقر السهم الخاص بتغيير حجم الشرائح Slides Sized For لتحديد نوع المطبوعة المطلوب إجراء العرض التقديمي بوساطتها أما على الشاشة أوعبر تحديد حجم الورق المستخدم أو غير ذلك كما \_\_\_\_\_كل في الشد ? × Page Setup ides sized for: ОК -screen Show (16:9) -screen Show (16:1) A OPortrait Cancel
  - 4. في هذه النافذة يمكن تحديد عرض الشريحة Width وإرتفاع الشريحة Height وتحديد إتجاه إظهار الشرائح بشكل عمودي Portrait أو أفقي Landscape كذلك يمكن تحديد إتجاه الطباعة للملاحظات Notes أو النشرات Handouts أو المخططات التفصيلية Outlines .

A © Portrait © Landscap

5. لأضافة الملاحظات الخاصة بالشريحة ننقر في شريط الملاحظات أسفل النافذة الرئيسية في العرض العادي وطباعة الملاحظات الخاصة بالتعليق أو تفسير محتويات الشريحة .

إضافة كائنات هندسية الى الشريحة Adding Objects To The Slide

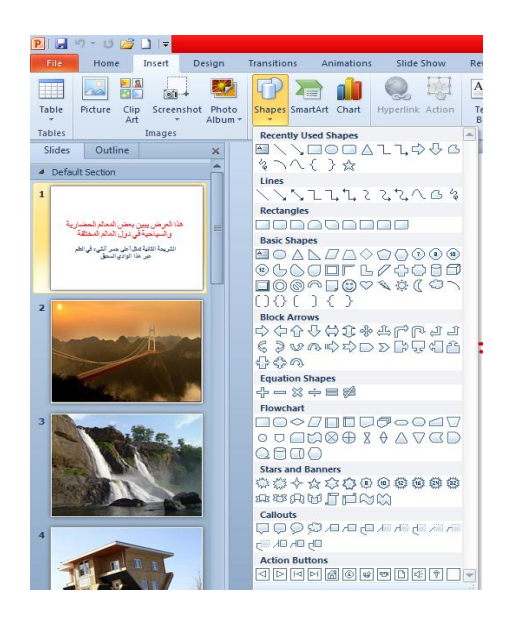

 ينقر الشكل المطلوب ثم ننتقل الى الشريحة حيث يتغير شكل المؤشر الى شكل صليب وباستمر ار الضغط بزر الفأرة الأيسر يمكن رسم الشكل المحدد بالأتجاه والحجم المطلوب عندما نرسم خطوط أفقية أو عمودية بشكل دقيق يمكن الأستعانة بالمفتاح Shift .
 3. إذا أردنا تغيير حجم الشكل المرسوم ننقر فوقه و عندما تظهر مقابض التحكم حول الشكل نضع مؤشر الفأرة فى أحد هذه المقابض و عندما يتغير شكل المؤشر الى سهم برأسين ننقر ونسحب بالأتجاه المطلوب.

الى أن نصل الى الحجم الذي نريد وعند ذلك نحرر زر الفأرة .

| 🖻 🛃 🤊 = 🕴 😂 🗋 📼 S                                                                                                    | 55 - Microsoft PowerPoint (Product Activation F | ailed) Picture Tools |                                                                                                    |                 |                                                                               |
|----------------------------------------------------------------------------------------------------|-------------------------------------------------|----------------------|----------------------------------------------------------------------------------------------------|-----------------|-------------------------------------------------------------------------------|
| File Home Insert Design                                                                                                    | Transitions Animations Slide Show               | Review View Format   |                                                                                                    |                 |                                                                               |
| A Cut<br>Copy ~<br>Paste<br>Format Painter<br>Section                                                                                          | nt ▼                                            | 田·田· 诺伊 詳·           | Im Text Direction *     Direction *     Direction * | C Arrange Quick | Shape Fill  Find Find Find Find Find Find Find Find                           |
| Clipboard 5 Slides<br>Slides Outline ×                                                                                                    | Font                                            | Paragraph            | 6                                                                                                    | Drawing         |                                                                               |
| <ul> <li>Defaul Section</li> <li>الالتون من من من المعارية</li> <li>وتسبط قودين المراسطية</li> <li>الميا معادين من المعارية المحالة</li> </ul> |                                                 |                      |                                                                                                    |                 | No Fill       More Fill Colors       2 Dicture       Gradient       I Lexture |

4. عند النقر فوق المخطط التفصيلي للشكل Shape Outline تظهر قائمة منسدلة كما في الشكل .

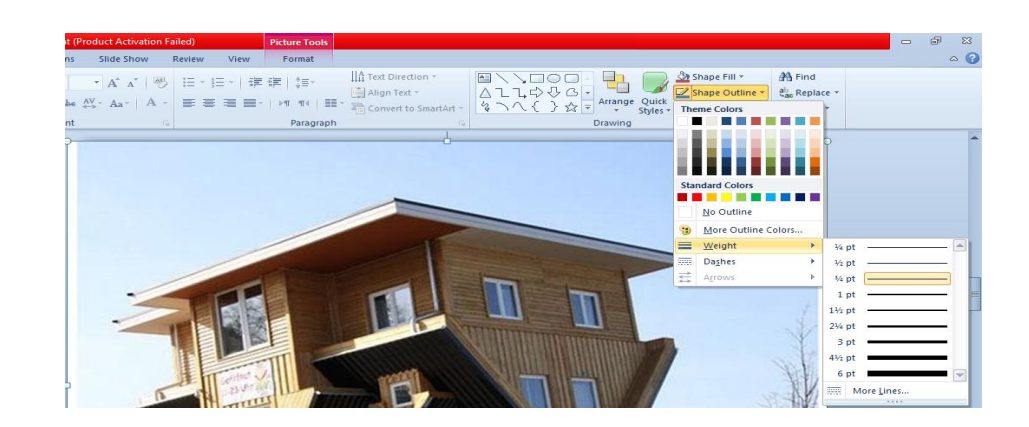

ذحدد الكائن المطلوب إضافة التأثيرات إليه .

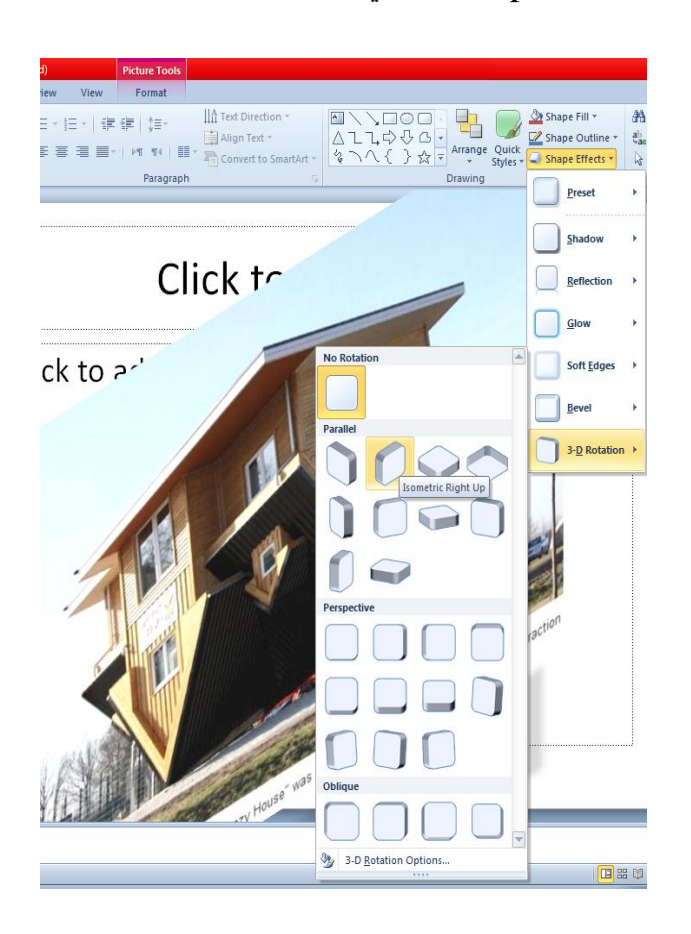

من هذه القائمة يمكن تنفيذ الأجراءات الآتي\_\_\_\_\_ة :

| ل Shadow Options حيث يمكن تغيير لون الظل المطبق وبقية الخيارات عليه .                          | الظ |
|------------------------------------------------------------------------------------------------|-----|
| . بالأشارة الى الأنعكاس Reflection يمكن إضافة أحد الأنعكاسات الى الشــــــــــــــكل .         | ب-  |
| · بالأشارة الى التوهج Glow يمكن إضافة أحد التوهجات الى الشــــــــــــــــــــــــــــــــــــ | ت_  |
| . كذلك الحال بالنسبة الى الأجراءات الأخرى .                                                    | ث۔  |